# Profile Manual de instrução para inscrição "online"

**MESTRADO PROFISSIONAL EM REDE NACIONAL EM GESTÃO E REGULAÇÃO DE RECURSOS HÍDRICOS** 

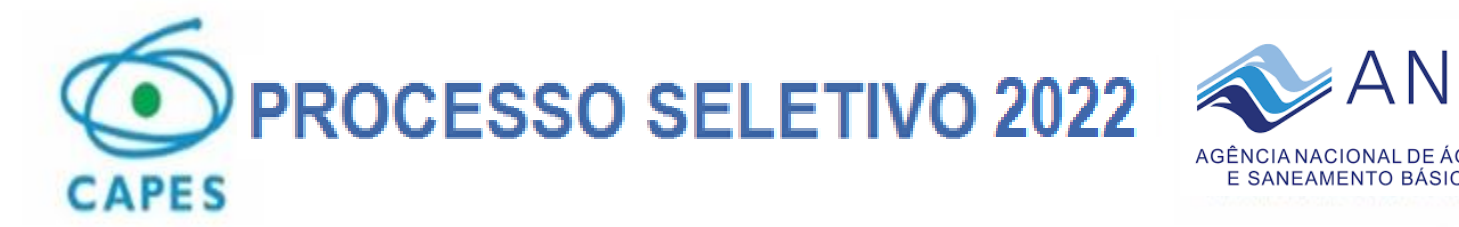

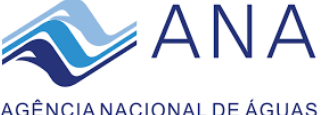

SENCIA NACIONAL DE ÁGUAS JEAMENTO BÁSICO

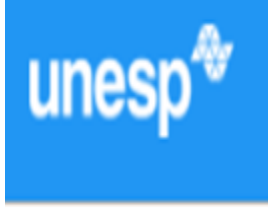

| Processo Seletivo | Processos Seletivos Abertos                                                                                                    |       |            | , Imprimir   |
|-------------------|----------------------------------------------------------------------------------------------------|-------|------------|--------------|
| Login             |                                                                                                    |       |            |              |
| Institucional     | Processo Seletivo                                                                                                    |       |            |              |
| Fale Conosco      | Processo Seletivo PROFÁGUA - 2022 (FEIS - Faculdade de Engenharia)<br>* Inscrições abertas de 18/12/2021 (08:00hs) à 19/01/2022 (23:59hs)<br>Programa | Vagas | Edital     | Ações        |
|                   | Gestão e Regulação de Recursos Hídricos (Mestrado Profissional)                                                                                       | 266   | visualizar | Inscrever-me |
|                   | Passo 1   Acesse:   - Clique em inscrever-me para fazer a sua inscrição online<br>No Processo Seletivo ProfÁgua 2022                                  |       |            |              |

### Verificação de dados do candidato

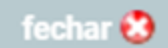

# Por favor informe seu CPF para verificação

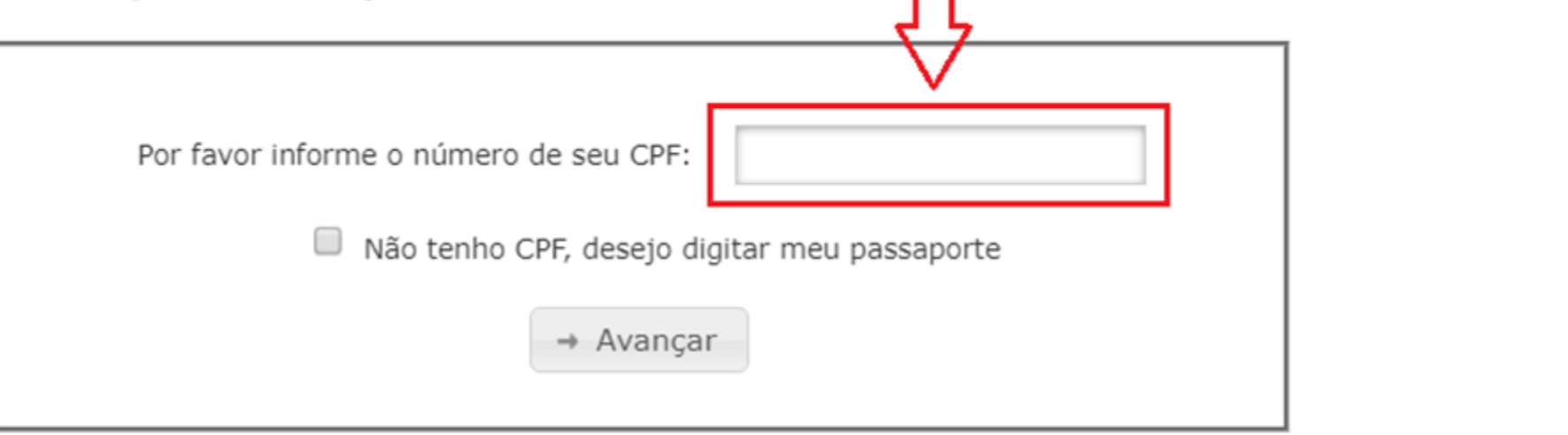

# Passo 2

- Informe seu **CPF** e clique em avançar

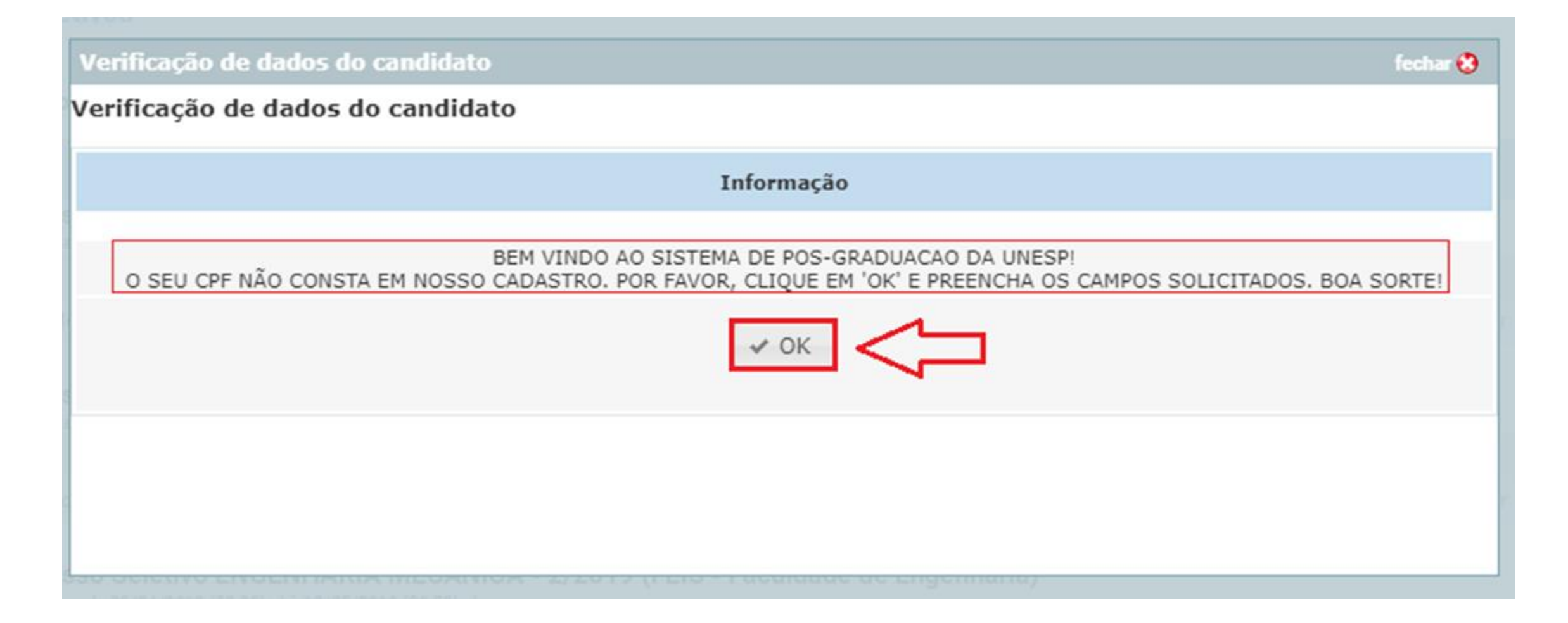

Passo 3

- Clique em **Ok** e preencha os campos solicitados a seguir

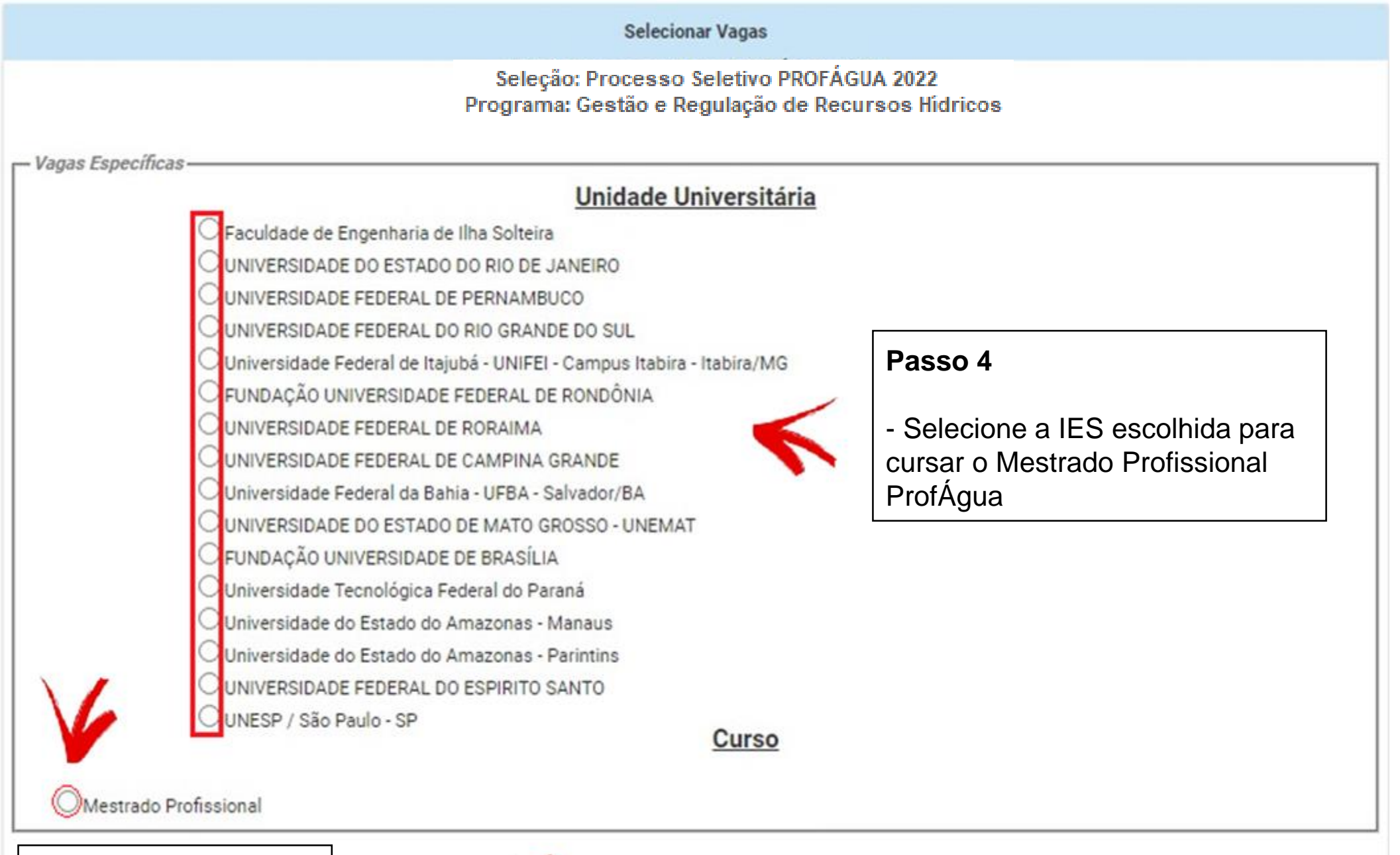

- Selecione a opção Mestrado Profissional

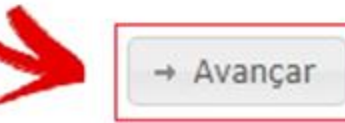

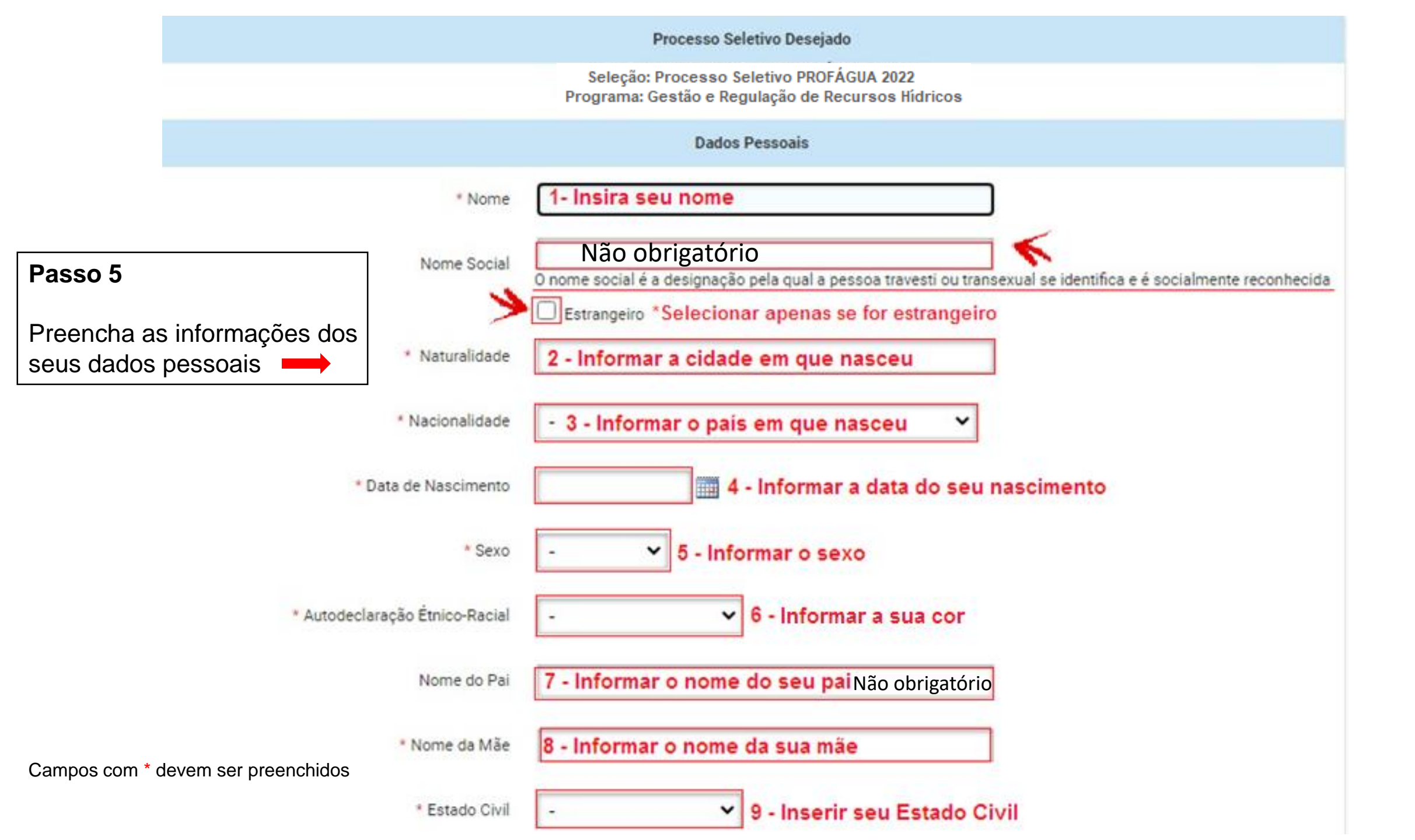

| Incen |   |
|-------|---|
|       | w |
| uncop |   |

| Processo Seletivo |                                  |                                    |                                |
|-------------------|----------------------------------|------------------------------------|--------------------------------|
| Login             |                                  |                                    |                                |
| Institucional     | URL Curriculo Lattes             |                                    |                                |
| Institucional     |                                  | Link do currículo lattes           |                                |
| Fale Conosco      |                                  | Número ORCID                       |                                |
|                   |                                  |                                    |                                |
|                   |                                  | Necessidades Especiais             |                                |
|                   | Física                           | - •                                | Se há necessidades especiais.  |
|                   | Visual                           | - •                                | preencha os campos disponíveis |
|                   | Auditiva                         | - <b>v</b>                         |                                |
|                   |                                  |                                    |                                |
|                   |                                  | Campos com * devem ser preenchidos |                                |
| _                 |                                  | → Avançar                          |                                |
| Passo 6           |                                  |                                    |                                |
| - Insira o lir    | nk do seu currículo lattes       |                                    |                                |
|                   |                                  | ,                                  |                                |
| OB2: o preei      | nchimento do numero do ORCID nao | e                                  |                                |
| obrigatório       |                                  |                                    |                                |
| <b>U</b>          |                                  |                                    |                                |

Inscrição em processo seletivo

|       | 1º Passo<br>(Dados Pessoais) | 2º Passo<br>(Documentação)   | 3º Passo<br>(Endereço/Contato)                   | 4º Passo<br>(Formação)          | 5º Passo<br>(Atuação<br>Profissional) | Finalização<br>(Inf. de Acesso)    |          |
|-------|------------------------------|------------------------------|--------------------------------------------------|---------------------------------|---------------------------------------|------------------------------------|----------|
|       |                              |                              | Processo Seletivo                                | Desejado                        |                                       |                                    |          |
|       |                              | Selec<br>Program             | ção: Processo Seletivo<br>na: Gestão e Regulação | PROFÁGUA - 20<br>de Recursos Hí | 21<br>dricos                          |                                    |          |
|       |                              |                              | Documenta                                        | ção                             |                                       |                                    |          |
| Pass  | so 7                         | CPF 1 - Inserir<br>pelo si   | seu CPF, caso (<br>istema                        | ele não seja                    | gerado auto                           | maticamente                        |          |
| Pree  | ncha as informações          | RG 2 - Inform                | mar o número do                                  | seu RG                          |                                       |                                    |          |
| da si | ua documentação 븆            |                              |                                                  |                                 |                                       |                                    |          |
|       | Data de Emissão de           | o RG                         | 3 - Inc                                          | ormar a data                    | de Emissão                            | ou Expedição do s                  | seu RG   |
|       | Órgão Emissor de             | o RG                         | 4 - Infor                                        | mar o Orgão                     | Emissor (E                            | k: SSP)                            |          |
|       | Estado de                    | o RG -                       | 5                                                | - Informar o                    | Esatdo que                            | emitido seu RG                     |          |
|       | Número Certif. M             | ilitar Informar              |                                                  | ]                               |                                       |                                    |          |
|       | Série Certif. M              | ilitar Informar              |                                                  |                                 |                                       |                                    | <i>.</i> |
|       | Categoria Certif. M          | ilitar <mark>Informar</mark> |                                                  |                                 | 6 - Aj                                | oenas para cadidat<br>xo masculino | os do    |
|       | Data Certif. M               | ilitar Informar              |                                                  |                                 |                                       |                                    |          |

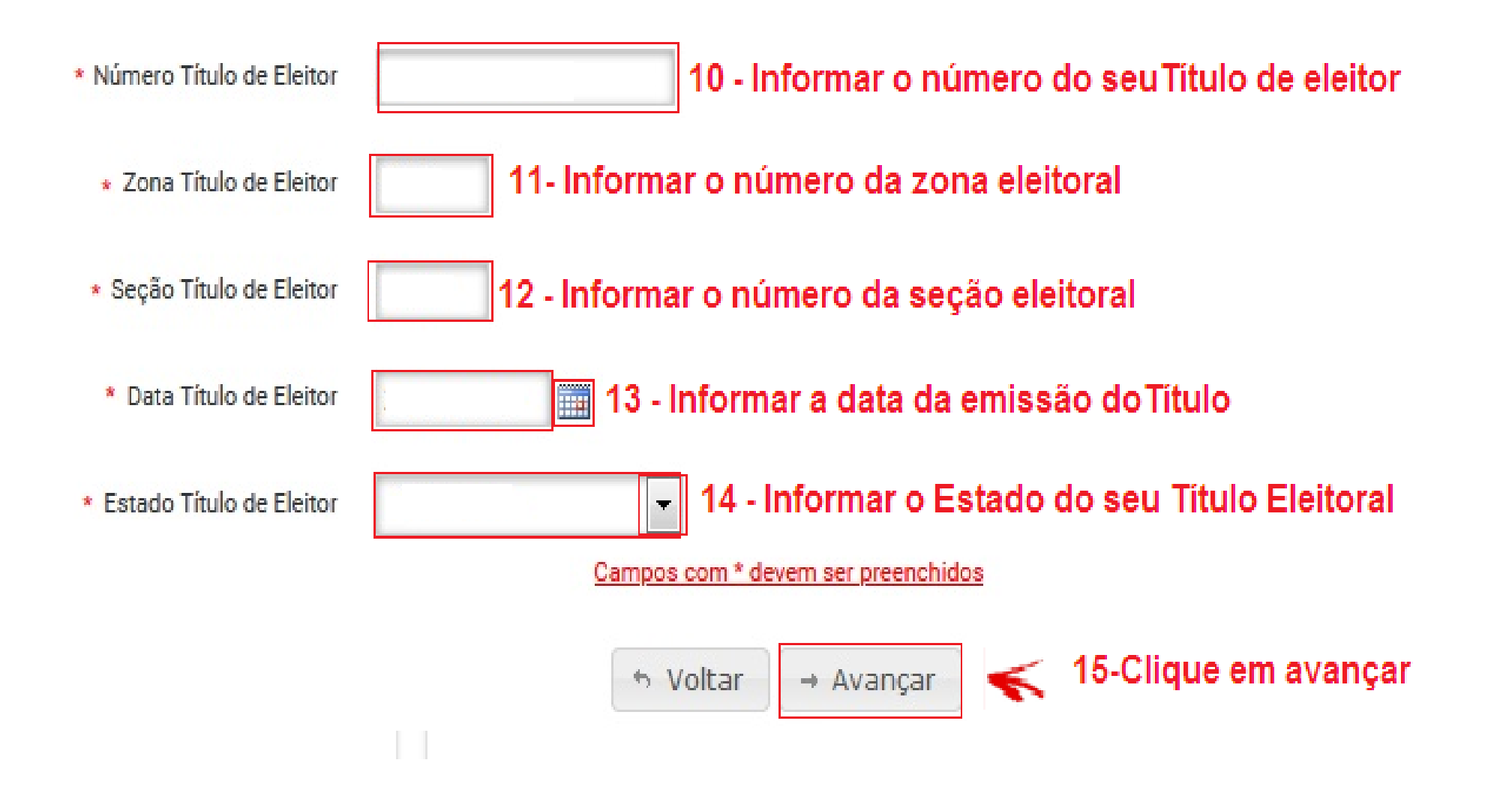

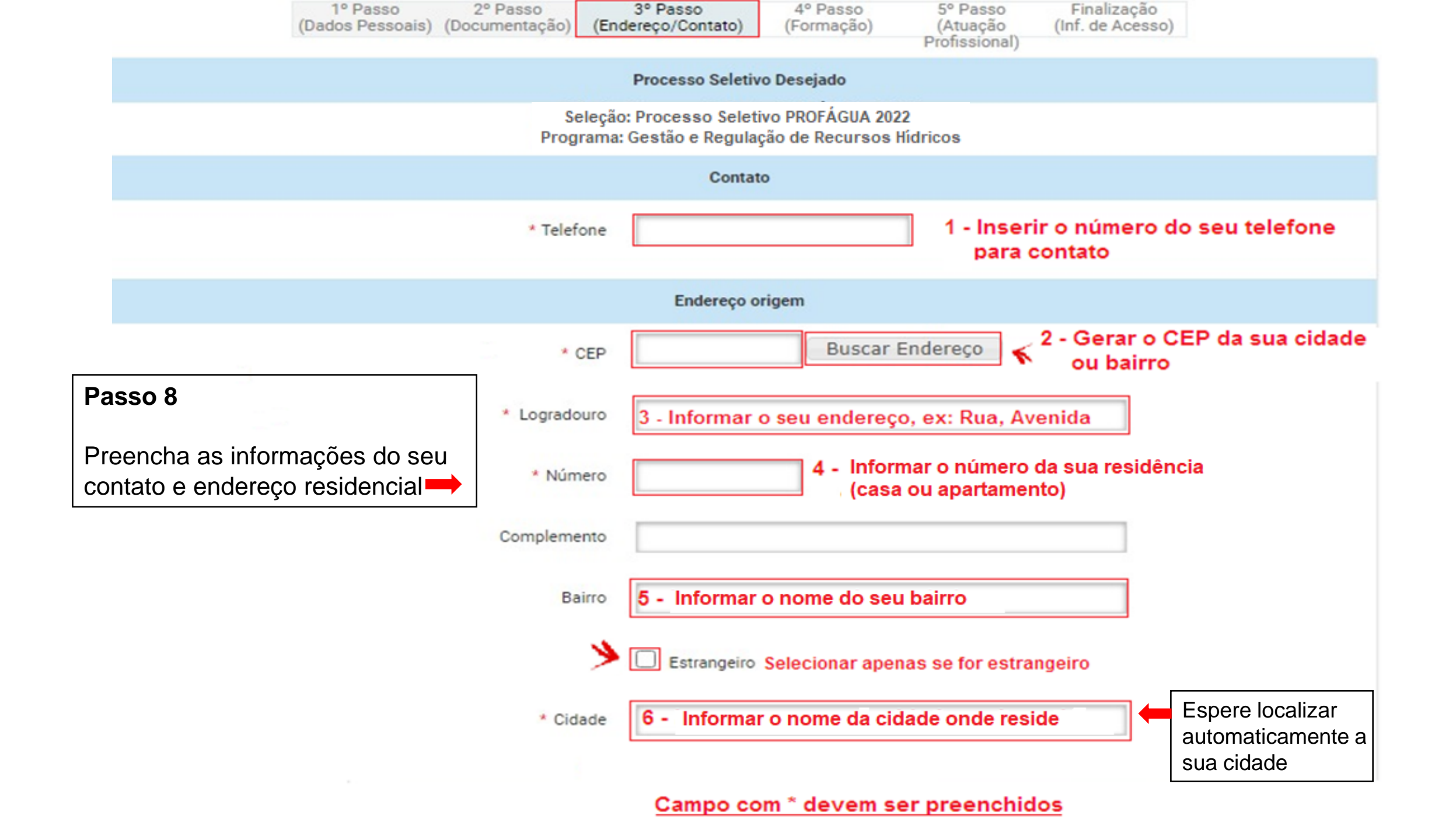

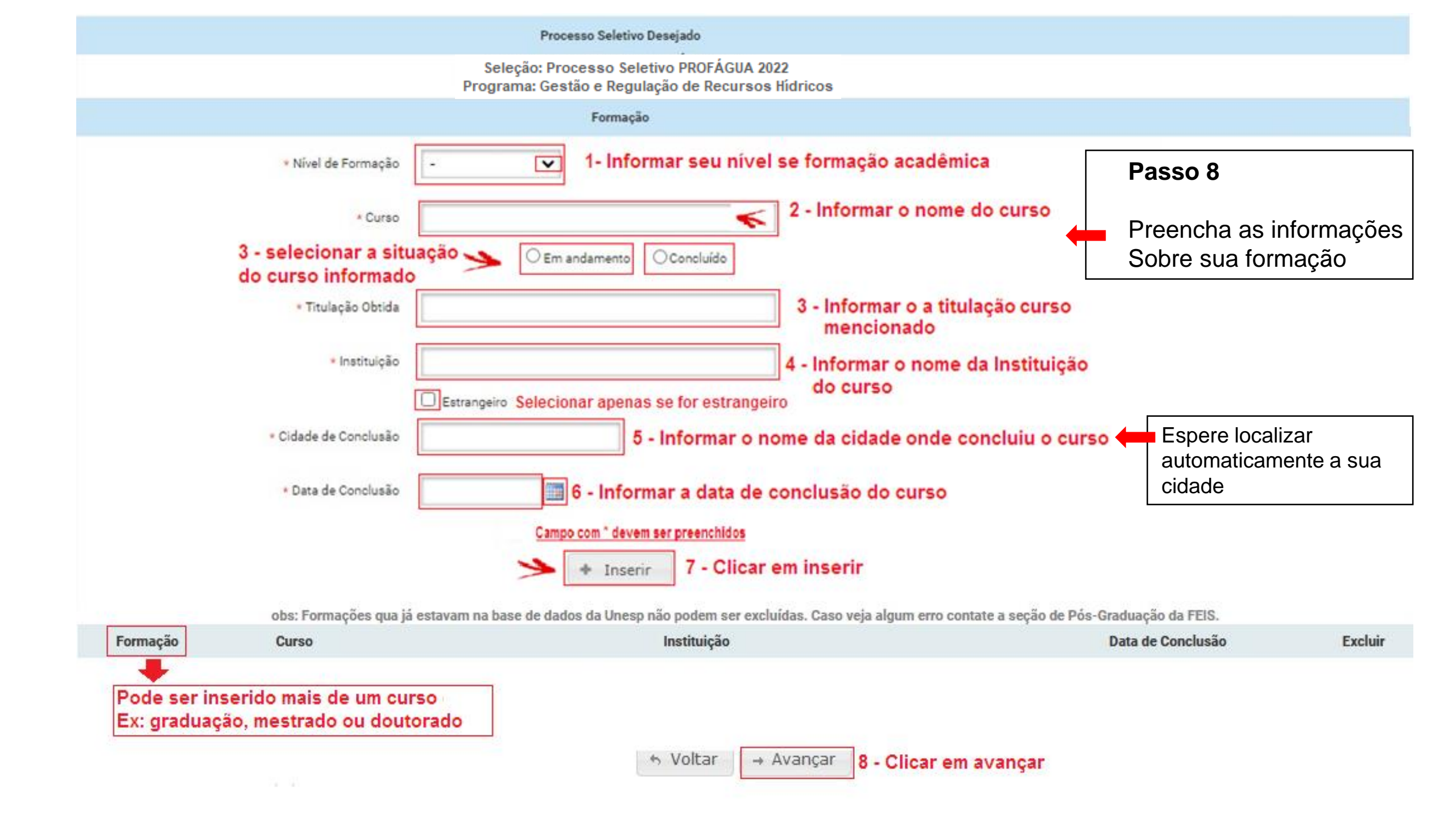

#### Inscrição em processo seletivo

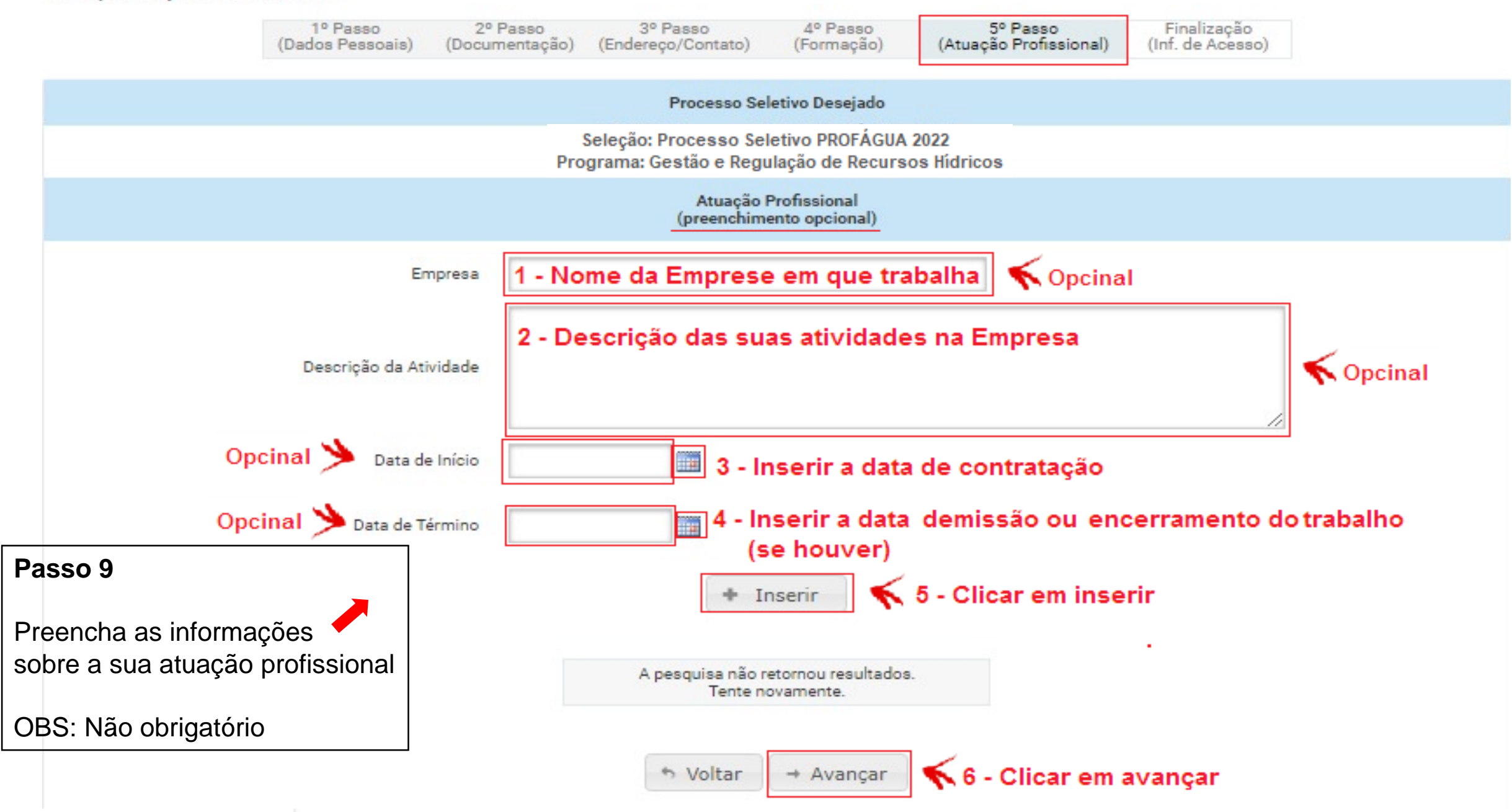

#### Inscrição em processo seletivo

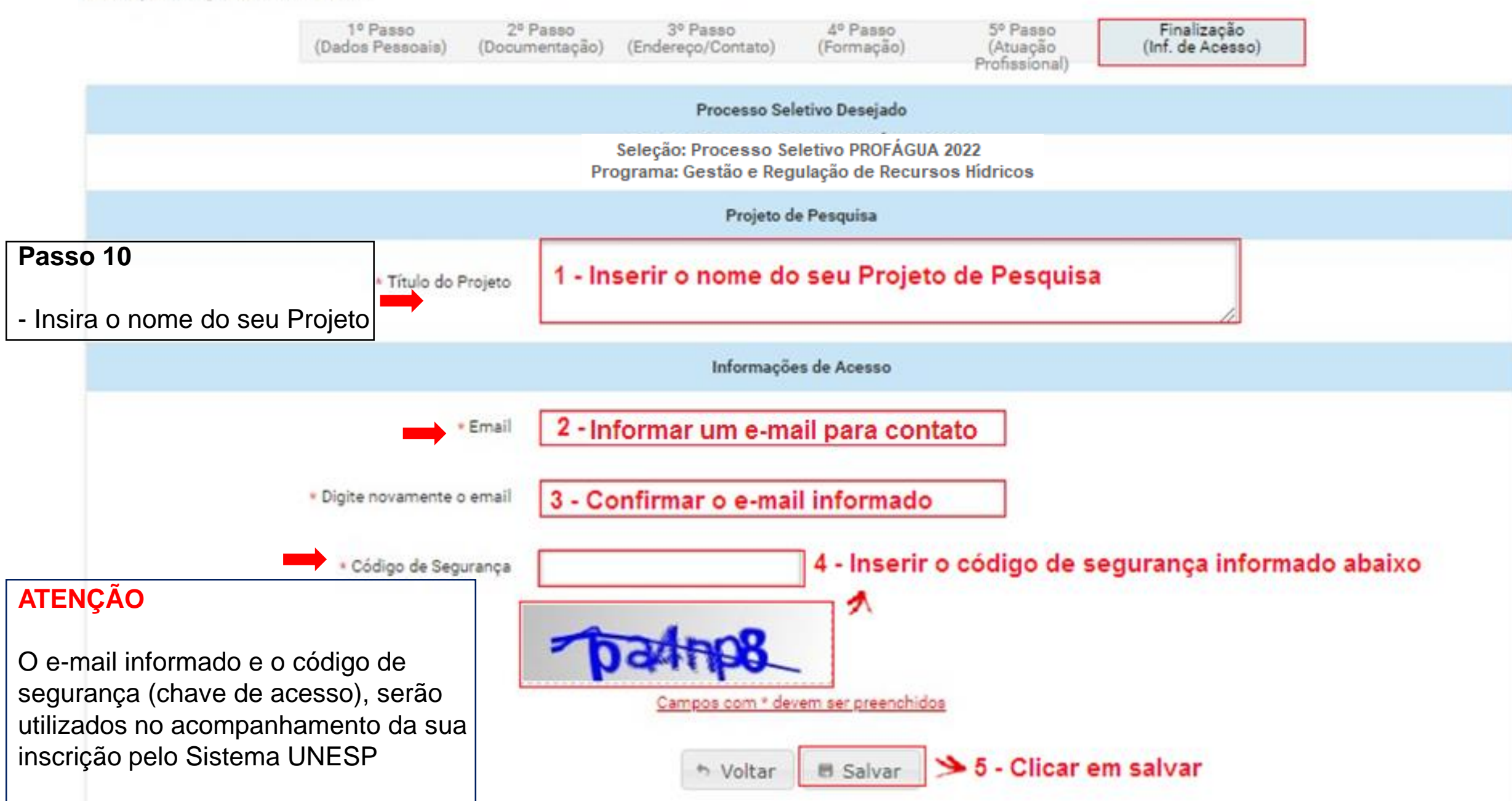

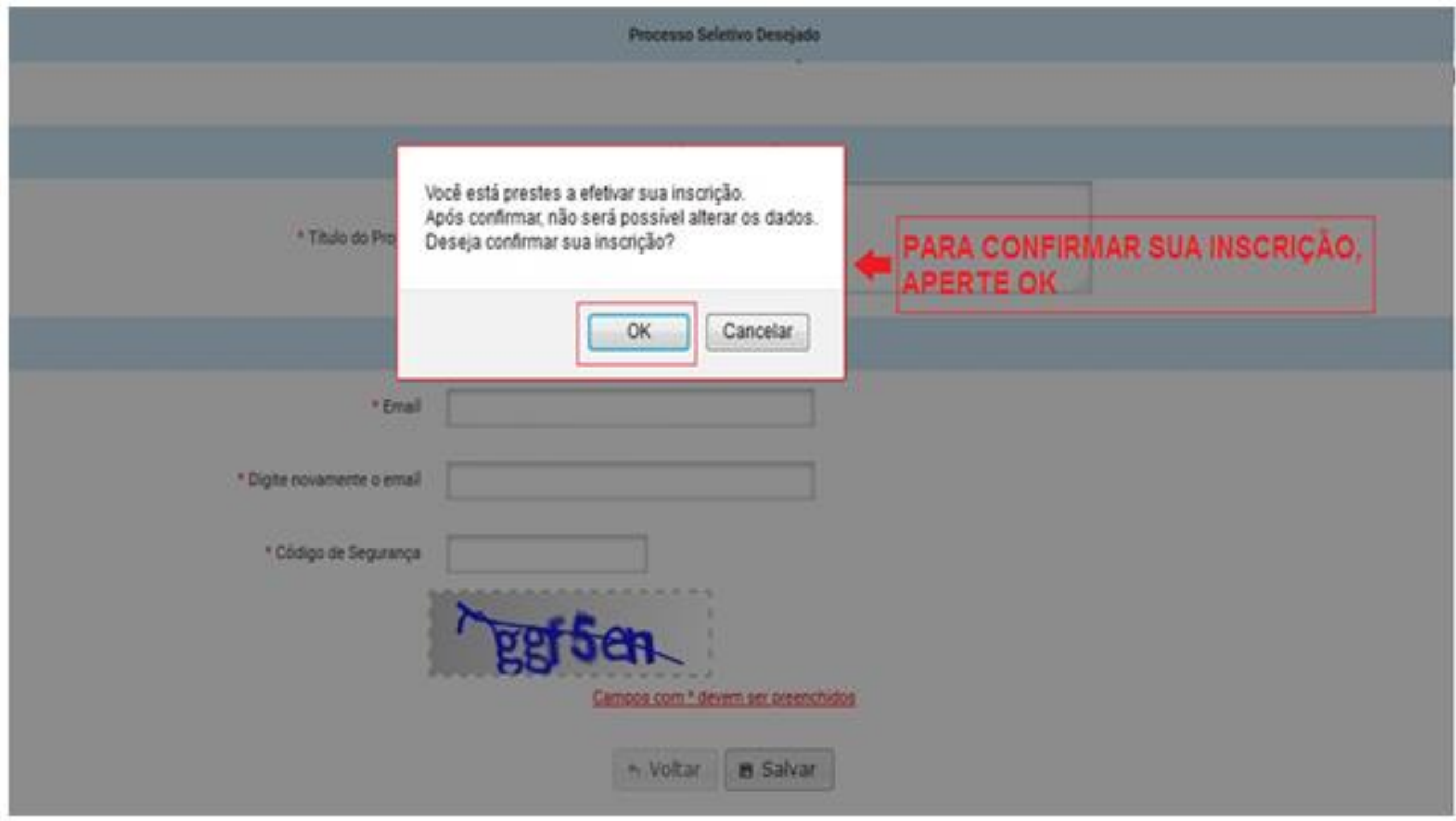

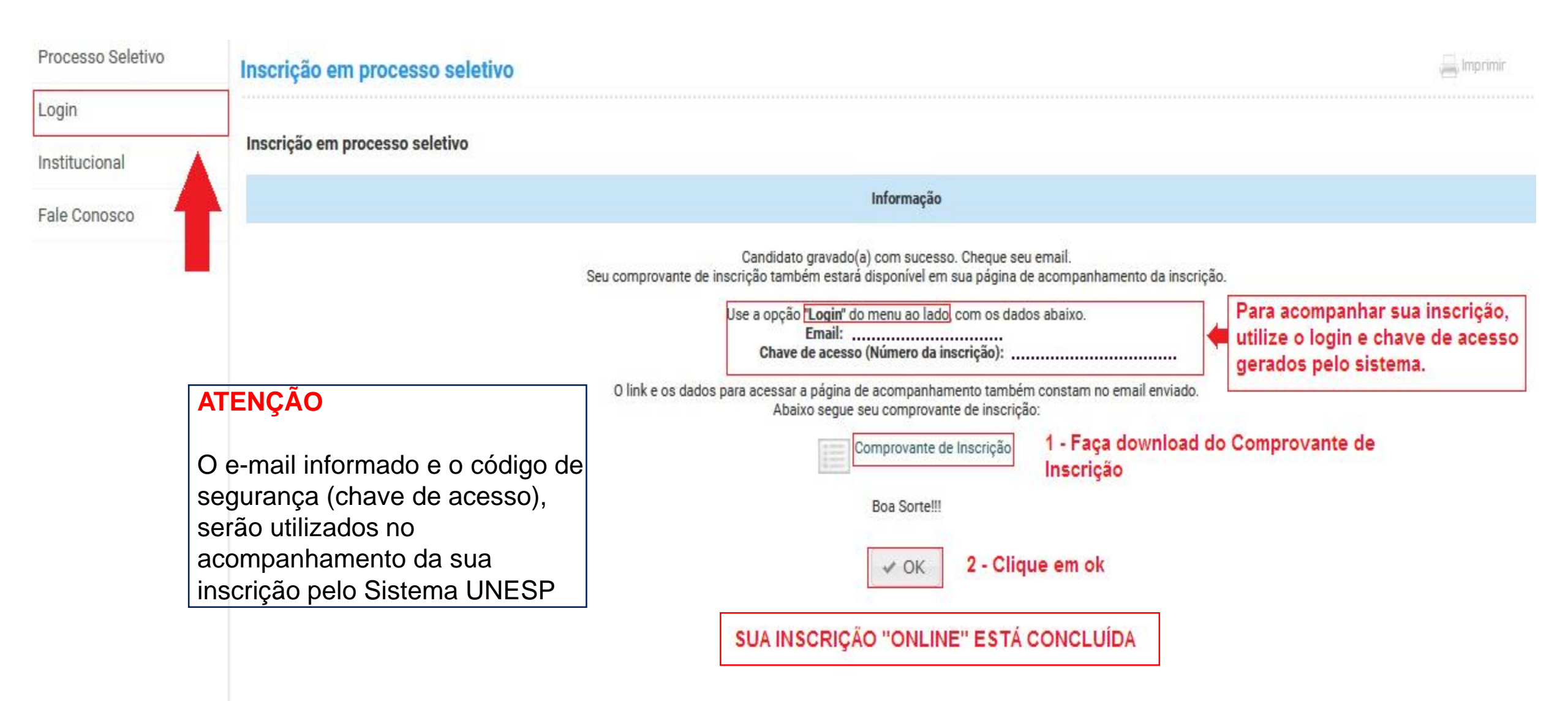

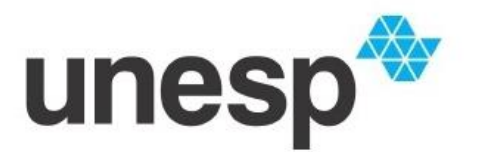

## UNIVERSIDADE ESTADUAL PAULISTA

Comprovante de Inscrição

(nome social) / (nome civil) ......, seu número de inscrição é: .....

Sua Inscrição online foi efetuada com sucesso.

Entretanto, para efetivamente participar do Processo Seletivo é necessário encaminhar os documentos à Seção Técnica de Pós-Graduação do Programa.

Atente-se ao edital vigente do Processo Seletivo para a forma de envio dos documentos.

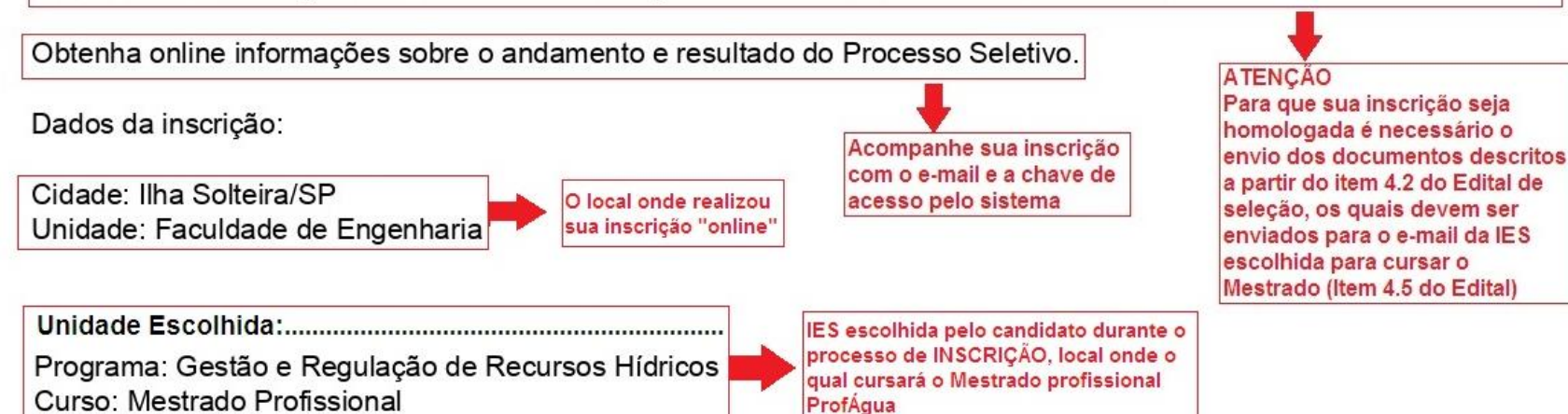

Período de inscrição de 1812/2021 até 19/01/2022

O pagamento da taxa de inscrição no valor de R\$ 76,00 é por Depósito Bancário no BANCO: 001 AGÊNCIA: 2833-9 CONTA: 107.538-1 (Banco do Brasil S.A.).

Em caso de dúvidas entre em contato:

E-mail: profagua@unesp.br Fone: (18) 3743-1978 Endereço: Avenida Brasil, 56, Centro, CEP: 15385000, Ilha Solteira/SP